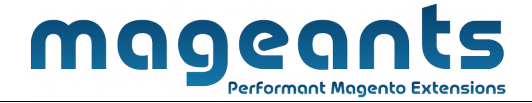

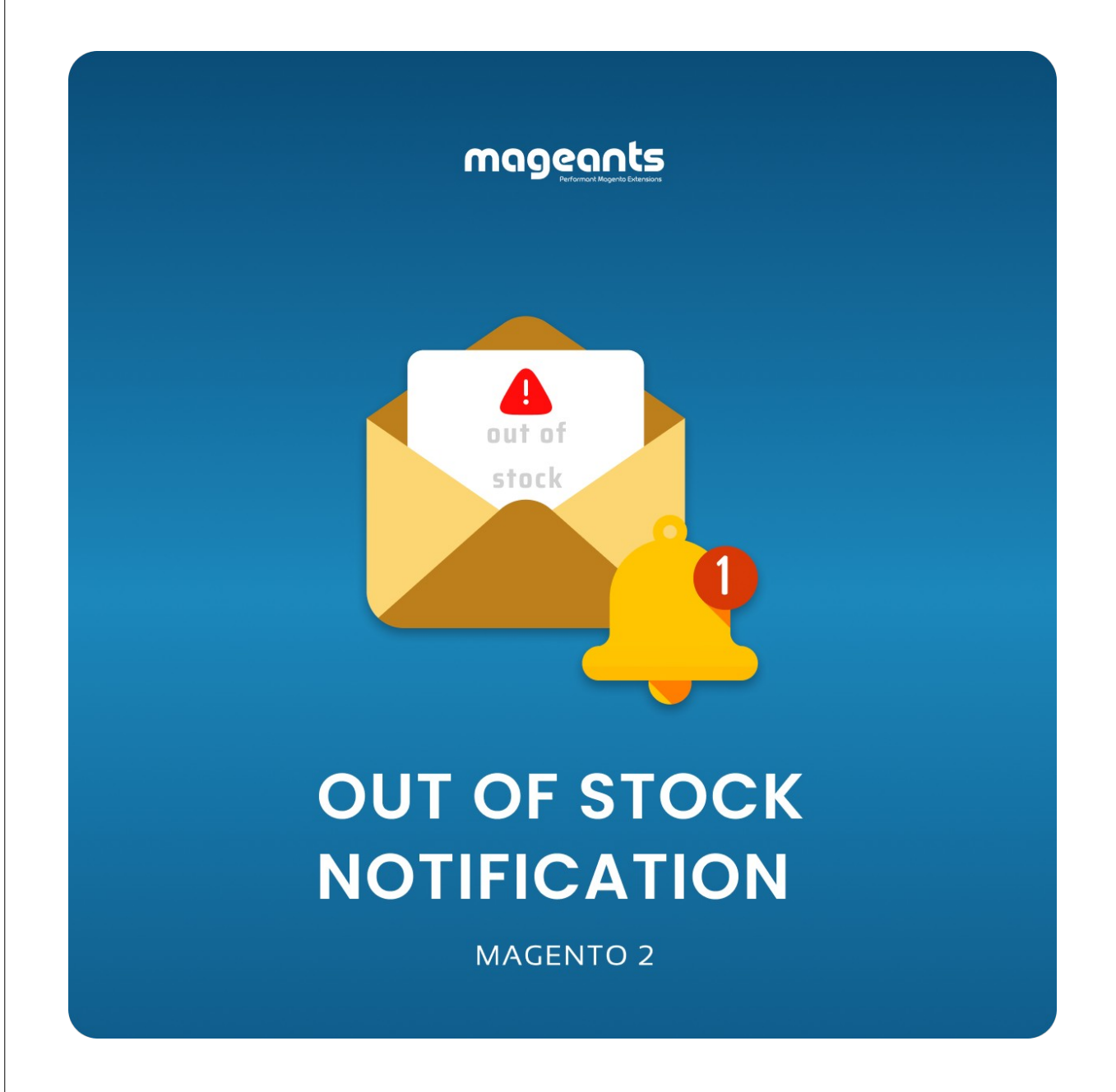

# Out of Stock Notification for Magento 2

User Guide

www.mageants.com

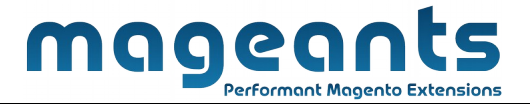

## Table Of Contents

| Preface            |   |
|--------------------|---|
| Installation Guide | 4 |
| Back-end Example   | 5 |
| Front-end Example  | 8 |

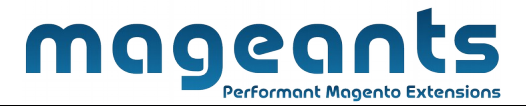

## Preface

The Mageants Stock Notification is the perfect extension for those vendors who want to send notification to the customer whenever stock of product available. By notifying the customer, Vendor can increase sales by taking interest of the customer. The vendor also can know about the popularity of product by getting the number of subscriptions of product. This module is also useful to get report of subscription list as well as lower qty products. By report of lower qty products, vendor can easily manage to make products available. Very often in busy schedule and lot's of products it may possible to pay attention on stock of products. Stock notification's report will remind you to work on qty of particular products as the demand of products

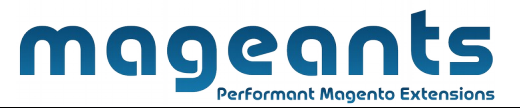

## Installation

There are two ways of installing extension in magento2.

- Using COMMAND LINE.
- Manually Install extension.

#### Option 1: Magento 2 install extension using COMMAND LINE (Recommended)

Follow below steps to install extension from the command line.

- Step 1: Download the extension and unzip it.
- **Step 2:** Upload it to code directory in your magento installation's app directory If code directory does not exists then create.
- **Step 3:** Disable the cache under System -> Cache Management.
- Step 4: Enter the following at the command line: php bin/magento setup:upgrade
- Step 5: Once you complete above steps log out and log in back to the admin panel and switch to Stores -> Configuration -> Advanced -> Advanced, the module will be displayed in the admin panel.

#### **Option 2: Magento 2 install extension manually**

- Step 1: Download the extension and unzip it.
- Step 2: Upload it to code directory in your magento installation's app directory If code directory does not exists then create.
- Step 3: Disable the cache under System -> Cache Management Edit app/etc/config.php file and add one line code: 'Mageants\_OutofStockNotification' => 1
- Step 4: Disable the cache under System -> Cache Management
- **Step 5:** Once you complete above steps log out and log in back to the admin panel and switch to Stores -> Configuration -> Out of stock configuration, the module will be displayed in the admin panel.

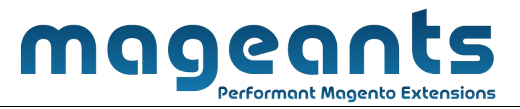

## Back-end Example

#### **CONFIGURATION**

After Installation of Extension login to magento admin panel for set configuration of the extension.

You can find configuration at Stores -> Configuration -> Mageants -> Out of Stock Notification

as per below screen shot you can set all the settings here.

| Û                     |                              |                                                                                      |                                  |            |                             |
|-----------------------|------------------------------|--------------------------------------------------------------------------------------|----------------------------------|------------|-----------------------------|
| DASHBOARD             | Configuration                |                                                                                      |                                  | Q          | #0 1                        |
| \$<br>SALES           | Store View: Default Config 🔻 | Ø                                                                                    |                                  |            | Save Config                 |
| CATALOG               |                              |                                                                                      |                                  |            |                             |
|                       | MAGEANTS                     | General                                                                              |                                  |            | $\overline{\bigcirc}$       |
| MARKETING             | Out of Stock Notification    | Enable Out of Stock Notification<br>[store view]                                     | Yes                              | ✓ ← Enable | e/Disable module            |
| CONTENT               | GENERAL                      | Allow Subscription from Category Page<br>[store view]                                | Yes                              | Allow      | subscription on<br>ory page |
| <b>II.</b><br>REPORTS | SECURITY                     | Allow to select outofstock simple product<br>of Configurable product<br>[store view] | Yes                              | Set s      | subscription for            |
|                       | CATALOG                      | Allow to select outofstock simple product<br>of Bundle product                       | Yes                              | v ₩        | Products                    |
| STORES                | CUSTOMERS                    | Set Notification Message<br>[store view]                                             | Subscribe for stock notification | Set Lak    | el to show before           |
| SYSTEM                | SALES                        | /                                                                                    |                                  | Subscr     | ption box                   |

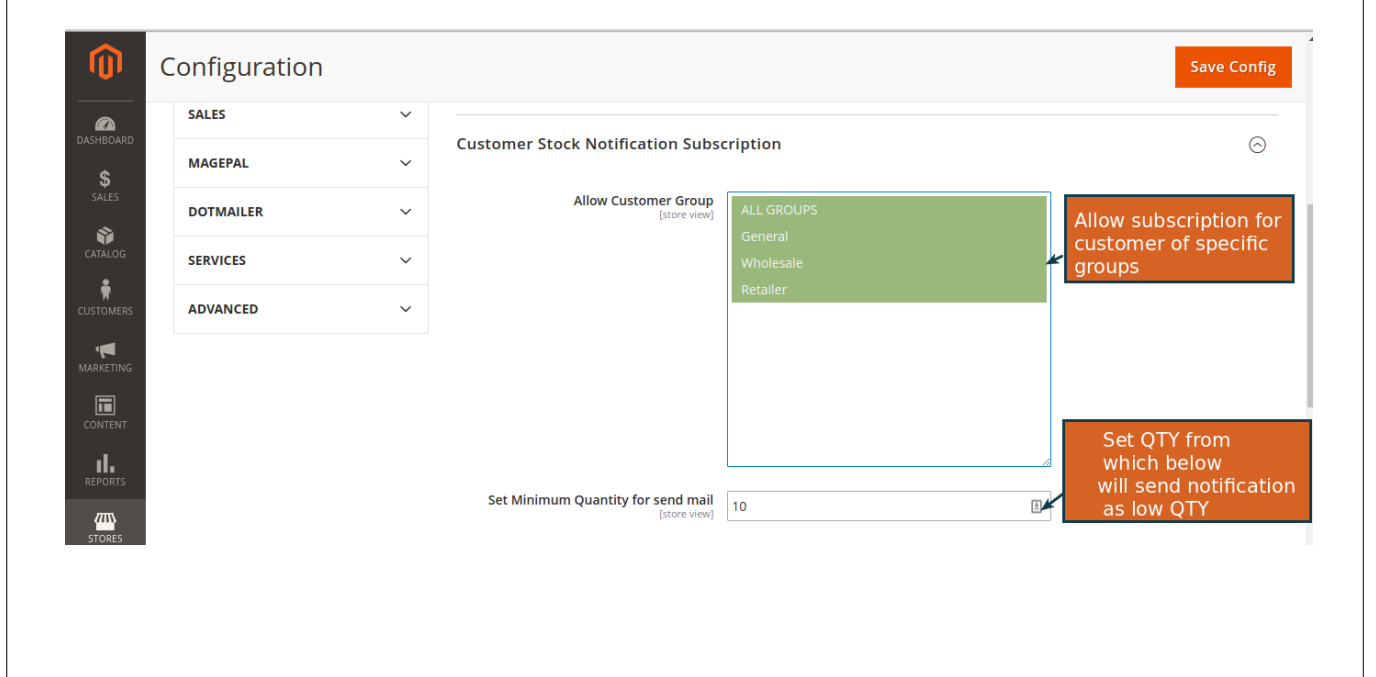

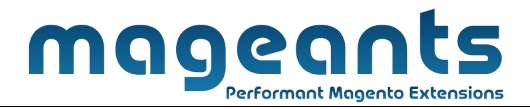

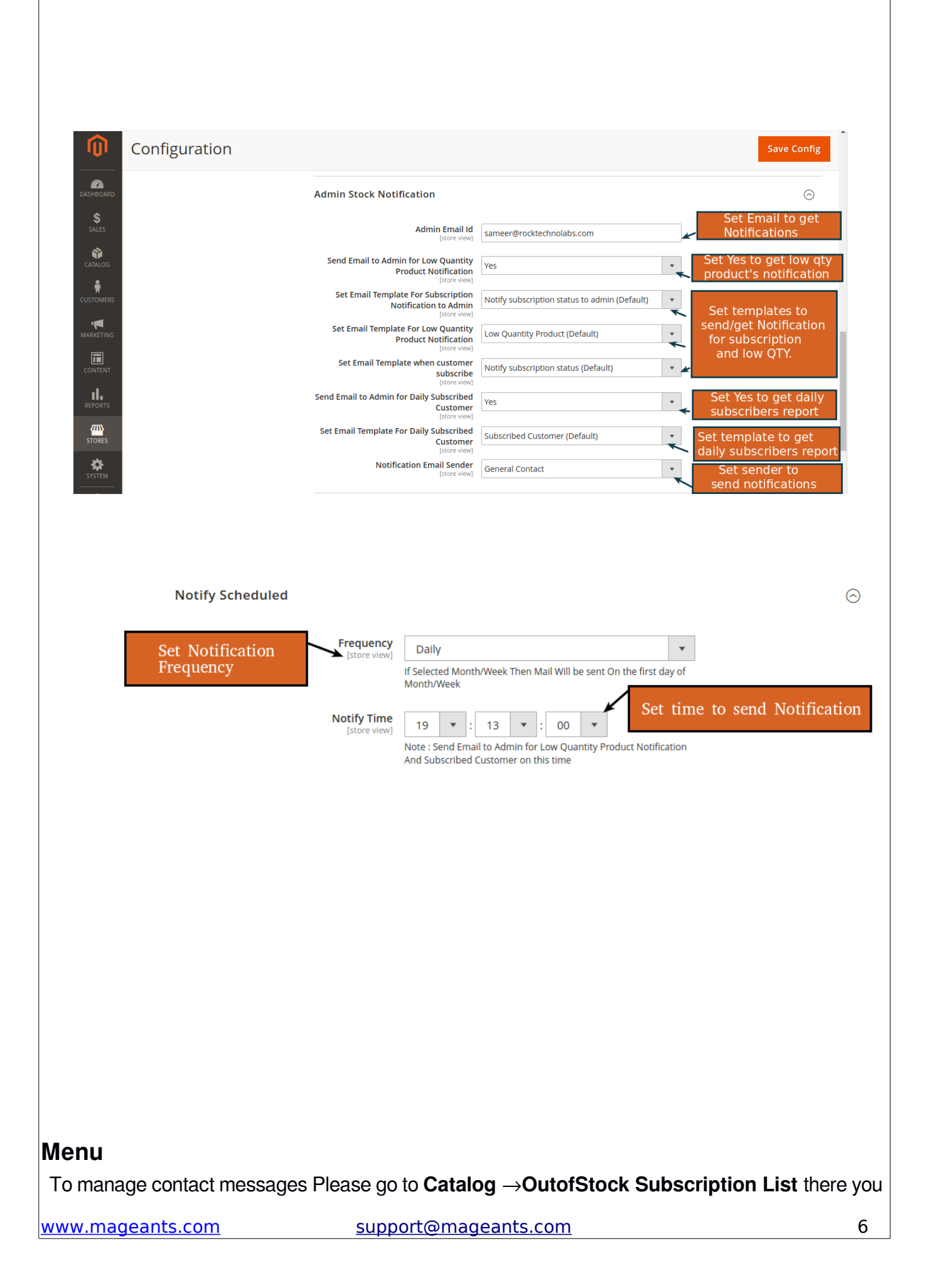

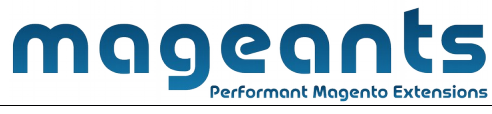

| <b>0</b> .                                                                                                    | 8                                                                                           |                                    |                                                         |                                                                              |                            |                                                                                                    |                                                                                                    |                                                                                                    | Q                                                                                                    | <b>"0</b>                                                                                                    | 1                                         |
|----------------------------------------------------------------------------------------------------|---------------------------------------------------------------------------------------------|------------------------------------|---------------------------------------------------------|------------------------------------------------------------------------------|----------------------------|----------------------------------------------------------------------------------------------------|----------------------------------------------------------------------------------------------------|----------------------------------------------------------------------------------------------------|----------------------------------------------------------------------------------------------------|----------------------------------------------------------------------------------------------------|-------------------------------------------|
| BOARD I                                                                                                    | Inventory                                                                                   |                                    |                                                         |                                                                              |                            |                                                                                                    |                                                                                                    |                                                                                                    |                                                                                                    |                                                                                                    |                                           |
| ales (                                                                                                    | Categories                                                                                  |                                    | 0                                                       |                                                                              |                            |                                                                                                    |                                                                                                    |                                                                                                    |                                                                                                    | Reload                                                                                                    | d Data                                    |
| FALOG                                                                                                    |                                                                                             |                                    |                                                         |                                                                              |                            |                                                                                                    |                                                                                                    |                                                                                                    |                                                                                                    |                                                                                                    |                                           |
|                                                                                                    | OutofStock Su                                                                               | bscription Lis                     | t d of                                                  | 1) Click on                                                                  | Catalog                    |                                                                                                    |                                                                                                    | r reports tailored to                                                                                                    | Go to Advar                                                                                                    | nced Repor                                                                                                    | ting 🖸                                    |
|                                                                                                    |                                                                                             |                                    | 2                                                       | 2) Click on                                                                  | OutofSto                   | ock Subscr                                                                                                    | ription List                                                                                                    |                                                                                                    |                                                                                                    |                                                                                                    |                                           |
| NTENT                                                                                                    |                                                                                             |                                    |                                                         |                                                                              | Chart is dis               | abled. To enable                                                                                                    | e the chart, click here.                                                                                                    | Shipping                                                                                                    | Quanti                                                                                                    | ity                                                                                                    |                                           |
|                                                                                                    |                                                                                             |                                    |                                                         |                                                                              | \$0.00                     |                                                                                                    | \$0.00                                                                                                    | \$0.00                                                                                                    | 0                                                                                                    |                                                                                                    |                                           |
|                                                                                                    |                                                                                             |                                    |                                                         |                                                                              | Bostsollor                 | Most Mas                                                                                                    | und Broducts Now                                                                                                    | Customers                                                                                                    | tomore                                                                                                    |                                                                                                    |                                           |
| STEM                                                                                                    |                                                                                             |                                    |                                                         |                                                                              | Destsellers                | WOSt VIE                                                                                                    | wed Floducts New (                                                                                                    | customers cus                                                                                                    | tomers                                                                                                    |                                                                                                    |                                           |
| SUBS                                                                                                    | CRIP <sup>.</sup>                                                                           | ΓΙΟΝ                               | GRID                                                    | <b>Total</b><br>\$0.00                                                       | We couldn'i                | find any records.                                                                                                    |                                                                                                    |                                                                                                    |                                                                                                    |                                                                                                    |                                           |
|                                                                                                    | <b>CRIP</b>                                                                                 | <b>FION</b>                        | <b>GRID</b>                                             | Total<br>50.00                                                               | We couldn't                | find any records.                                                                                                    | criber's list                                                                                                    |                                                                                                    | Q                                                                                                    | "A                                                                                                    | 1                                         |
|                                                                                                    | <b>CRIP</b><br>OutofSt                                                                      | <b>FION</b><br>cock Su             | <b>GRID</b>                                             | Total<br>50.00                                                               | We couldn't                | d of Subse                                                                                                    | criber's list                                                                                                    | <b>Filters</b>                                                                                                    | Q<br>Default View                                                                                                    | <b>₽</b><br>•                                                                                                    | L<br>Iolumns 🗸                            |
|                                                                                                    | CRIP<br>OutofSt<br>Search by key<br>Actions                                                 | CION                               | GRID                                                    | Total<br>50.00<br>On List<br>Q<br>und (1 selected)                           | We couldn't<br>Giu         | d of Subso                                                                                                    | criber's list                                                                                                    | <b>Filters</b>                                                                                                    | Q<br>Default View<br>er page                                                                                                    | <b>₽ ₽ ₽ ₽ ₽ ₽ ₽ ₽ ₽ ₽</b>                                                                                                    | €<br>Iolumns ↓<br>f1 >                    |
|                                                                                                    | CRIP<br>OutofSt<br>Search by key<br>Actions<br>Delete                                       |                                    | GRID<br>Ibscriptio<br>3 records for<br>Customer<br>Name | Total<br>\$0.00<br>S0.00<br>On List<br>Q<br>und (1 selected)<br>Customer Emi | We couldn't<br>Git<br>To d | d of Subso<br>elete subs                                                                                                    | criber's list<br>criber(s)                                                                                                    | ▼ Filters<br>↓ pu<br>Subscribe Date                                                                                                    | Q<br>Default View<br>er page<br>Send Date                                                                                                    | <ul> <li>C</li> <li>C</li> <li>Of</li> <li>Status</li> </ul>                                                                                                    | €<br>olumns ↓<br>f1 ><br>Notify<br>Status |
|                                                                                                    | CRIP<br>OutofSt<br>Search by key<br>Actions<br>Delete<br>I D i<br>I                         | CION<br>cock SL<br>word            | Ibscriptio                                              | Total<br>\$0.00<br>S0.00<br>On List<br>Q<br>und (1 selected)<br>Customer Eme | We couldn't<br>Git<br>To d | d of Subsc<br>elete subs<br>Product Sku<br>24-WB04                                                                            | criber's list<br>criber(s) 20<br>Product Name<br>Push It Messenger Bag                                                                    | Filters           Subscribe Date           2018-12-12           11:02:38                                                                                                    | Q<br>Default View<br>er page<br>Send Date<br>2019-01-03<br>13:39:11                                                                                                    | c     c     l     of     Sent                                                                                                    | f 1 ><br>Notify<br>Status                 |
|                                                                                                    | CRIP<br>OutofSt<br>Search by key<br>Actions<br>Delete<br>I 1<br>I 1                         | TION<br>cock SL<br>word            | Ibscriptie                                              | Total<br>\$0.00<br>On List<br>Q<br>und (1 selected)<br>Customer Eme          | We couldn't<br>Git<br>To d | d of Subso<br>elete subs<br>Product Sku<br>24-WB04<br>MJ12-X5-<br>Black                                                       | criber's list<br>criber(s) 20<br>Product Name<br>Push It Messenger Bag<br>Proteus Fitness Jackshirt-<br>Black                             | Filters           Subscribe Date           2018-12-12           11:02:38           XS-           2019-01-03           12:27:21                                                                                       | Q<br>Default View<br>er page<br>Send Date<br>2019-01-03<br>13:39:11<br>2019-01-03<br>13:45:18                                                                                          | <ul> <li>C</li> <li>C</li> <li>d</li> <li>d</li> <li>Sent</li> <li>Sent</li> </ul>                                                                                                    | €<br>f1 ><br>Notify<br>Status<br>1        |
| SUBS<br>BUBS<br>BOARD<br>Comers<br>ALGG<br>Comers<br>Reting<br>Reting                                                                                                    | CRIP<br>OutofSt<br>Search by key<br>Actions<br>Delete<br>IIIIIIIIIIIIIIIIIIIIIIIIIIIIIIIIII | FION<br>cock SL<br>word<br>cock SL | IDSCRID                                                 | Total<br>\$0.00<br>On List<br>Q<br>und (1 selected)<br>Customer Eme          | We couldn't<br>Giu<br>To d | d     of     Subsc       elete     subsc       g     Product Sku       24-WB04       MJ12-XS-<br>Black       Black       blue | criber's list<br>criber(s) 20<br>Product Name<br>Push It Messenger Bag<br>Proteus Fitness Jackshirt-<br>Black<br>Sprite Stasis Ball 65 cm | Filters           Subscribe Date           2018-12-12           11:02:38           XS-           2019-01-03           12:27:21           2019-01-03           13:29:59                                               | Q           Default View           er page           2019-01-03           13:39:11           2019-01-03           13:45:18           2019-01-03           13:45:21                     | <ul> <li></li> <li></li> <li><td>€<br/>I<br/>Notify<br/>Status<br/>I<br/>I<br/>I</td></li></ul> | €<br>I<br>Notify<br>Status<br>I<br>I<br>I |
| SUBS<br>SUBS<br>SUBS | CRIP<br>OutofSt<br>Search by key<br>Actions<br>Delete<br>I 1<br>I<br>I 2<br>I<br>I 3        | TION<br>cock Su<br>word<br>0<br>0  | IDSCRID                                                 | Total<br>\$0.00<br>On List<br>Q<br>und (1 selected)<br>Customer Eme          | We couldn't<br>Gin<br>To d | d of Subso<br>elete subs<br>Product Sku<br>24-WB04<br>MJ12-XS-<br>Black<br>Ulue                                               | criber's list<br>criber(s) 20<br>Product Name<br>Push It Messenger Bag<br>Proteus Fitness Jackshir-<br>Black<br>Sprite Stasis Ball 65 cm  | Filters           v         pi           Subscribe Date         2018-12-12           11:02:38         2019-01-03           XS-         2019-01-03           12:27:21         2019-01-03           13:29:59         3 | Q           Default View           er page           Send Date           2019-01-03           13:39:11           2019-01-03           13:45:18           2019-01-03           13:45:21 | <ul> <li>A</li> <li>A</li> <li>C</li> <li>1</li> <li>Of</li> <li>Status</li> <li>Sent</li> <li>Sent</li> <li>Sent</li> <li>Sent</li> <li>Pending</li> </ul>                                                                                                    | €<br>INOLIFY<br>Status<br>I<br>I<br>I     |

### **B) FRONTEND AREA**

www.mageants.com

## mageants Performant Magento Extensions

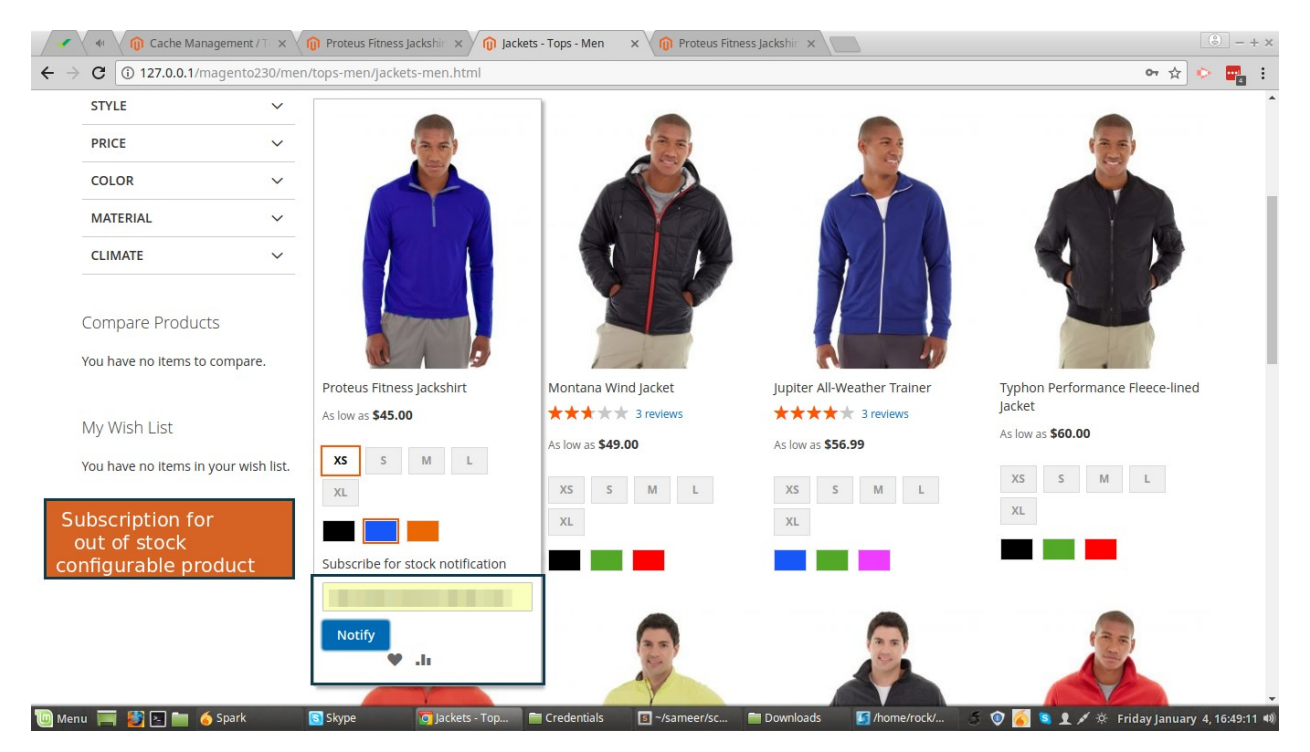

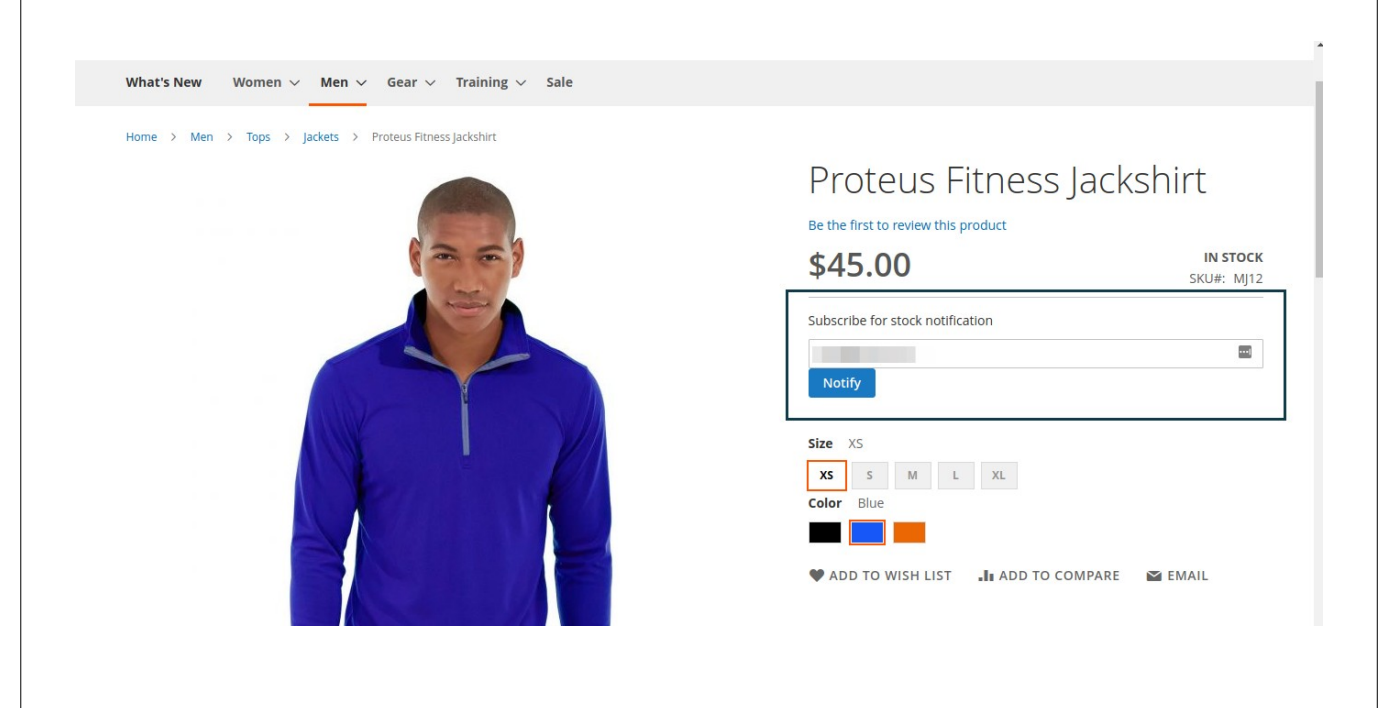

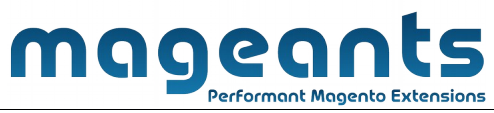

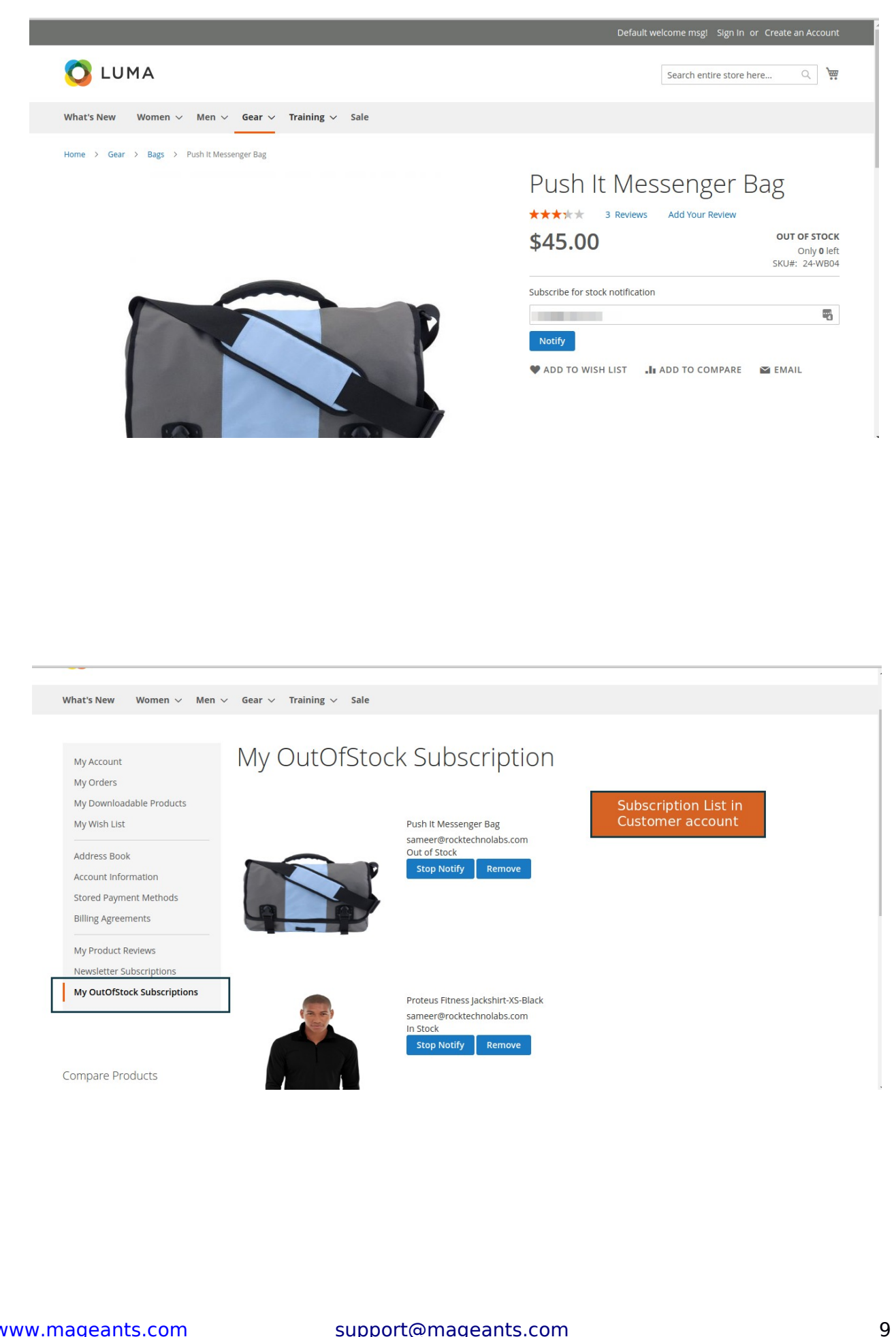

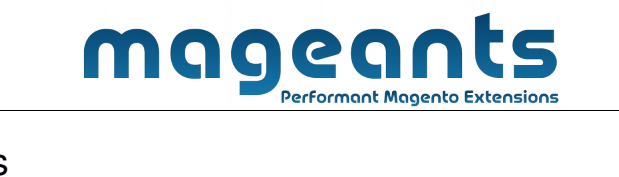

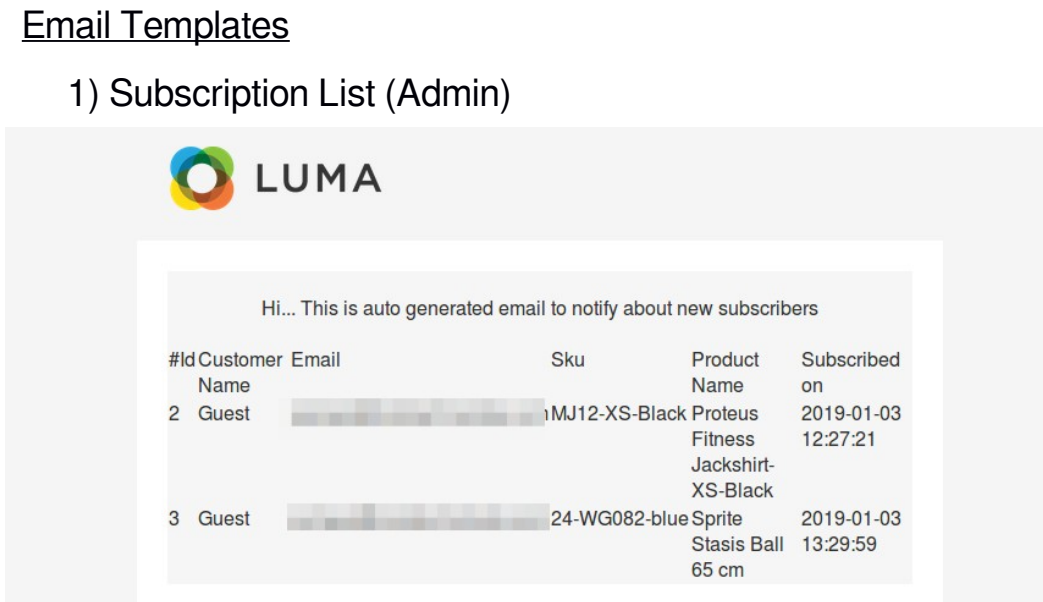

2) Notification on products back in stock (customer)

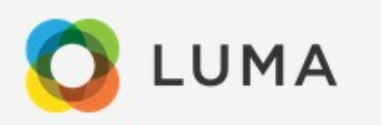

Hi... We notify you that Push It Messenger Bag is now available .

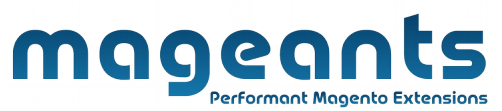

|      | Performant Magento Extensions                                                                                                    |           |
|------|----------------------------------------------------------------------------------------------------|-----------|
|      | 3) Lower qty product's report email (admin)                                                                                      |           |
|      | O LUMA                                                                                                    |           |
|      | Hi This is auto generated email to notify about low qty productsIDProduct NameProduct QTY421 Proteus Fitness Jackshirt-XS-Black4 |           |
| 4) 5 | Subscription notification send on subscribe                                                                                      |           |
|      | O LUMA                                                                                                    |           |
|      | Hi Thank you for your subscrpition, We will notify you once product will be in stock                                             |           |
|      |                                                                                                    |           |
|      |                                                                                                    |           |
|      | Thank you!                                                                                                    |           |
|      | Should you have any questions or feature suggestions, please contact us at:                                                      | 11        |
|      |                                                                                                    | <u>тт</u> |

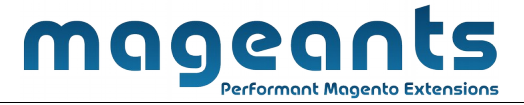

https://www.mageants.com/contact-us.html

Your feedback is absolutely welcome!